## How to bind the gsm gateway ports with PBX sip extension

Step 1: enter the gateway via web and establish a sip trunk connecting to the PBX.

| WIRELESS GATEWAY                                | SYSTEM   GSM   SIP   ROUTING   SN      |
|-------------------------------------------------|----------------------------------------|
| SIP<br>DETAILS<br>Edit SIP Endpoint "GsmRouter" | Free Commun                            |
| ▼ Main Endpoint Settings                        |                                        |
| Name:                                           | GsmRouter                              |
| User Name:                                      | gsm 🔲 Anonymous                        |
| Password:                                       | •••                                    |
| Registration:                                   | None 🔻                                 |
| Hostname or IP Address:                         | 172.16.8.164 the IP or hostname of PBX |
| Transport:                                      | UDP V                                  |
| NAT Traversal:                                  | Yes                                    |
| Advanced:Registration Options                   |                                        |
| Call Settings                                   |                                        |
| Save Apply Cancel                               |                                        |

Warning: the registration have three modes from which you can choose one: none, this gateway register with the endpoint, the endpoint register with this gateway. Step 2: Open the PBX via web and create a sip trunk connecting to the gateway. Outgoing Settings

| Trunk Name:      | gsm   |         |
|------------------|-------|---------|
| PEER Details:    |       |         |
| host=172.16.33.5 | 5     |         |
| username=gsm     |       | <u></u> |
| secret=gsm       |       |         |
| type=friend      |       |         |
| context=from-int | ernal | 0       |

| Outgoing Settings                                                            |                                   |       |                         |
|------------------------------------------------------------------------------|-----------------------------------|-------|-------------------------|
| Trunk Name:<br>PEER Details:                                                 | gsm                               |       |                         |
| host=172.16.33.55<br>username=gsm<br>secret=gsm<br>type=peer                 | → gateway IP                      | ^     |                         |
| Incoming Settings                                                            |                                   | ~     |                         |
| USER Context:<br>USER Details:                                               | from-internal                     |       |                         |
| host=dynamic<br>username=gsm<br>secret=gsm<br>type=user<br>context=from-inte | rnal                              | ^     |                         |
| Step 3: create sip exte                                                      | ensions for the PBX.              |       |                         |
| Panel Voicemail Monitorir                                                    | g Batch Configurations Conference | Tools | Flash Operator Panel Vo |
| Add an Extension                                                             |                                   |       |                         |

|   | Add an Extension                                  | Add Extension    |
|---|---------------------------------------------------|------------------|
|   |                                                   | 16400 <16400>    |
|   | Please select your Device below then click Submit | 16401 <16401>    |
|   | Device                                            | gsm-1 <16466372> |
|   |                                                   | gsm-4 <16466375> |
|   |                                                   | gsm-5 <16466376> |
|   |                                                   | gsm-6 <16466377> |
|   |                                                   | gsm-7 <16466378> |
|   | Submit                                            | gsm-8 <16466379> |
| s |                                                   |                  |
|   |                                                   |                  |

Provider

Step 4: go to the gateway and create the routers:

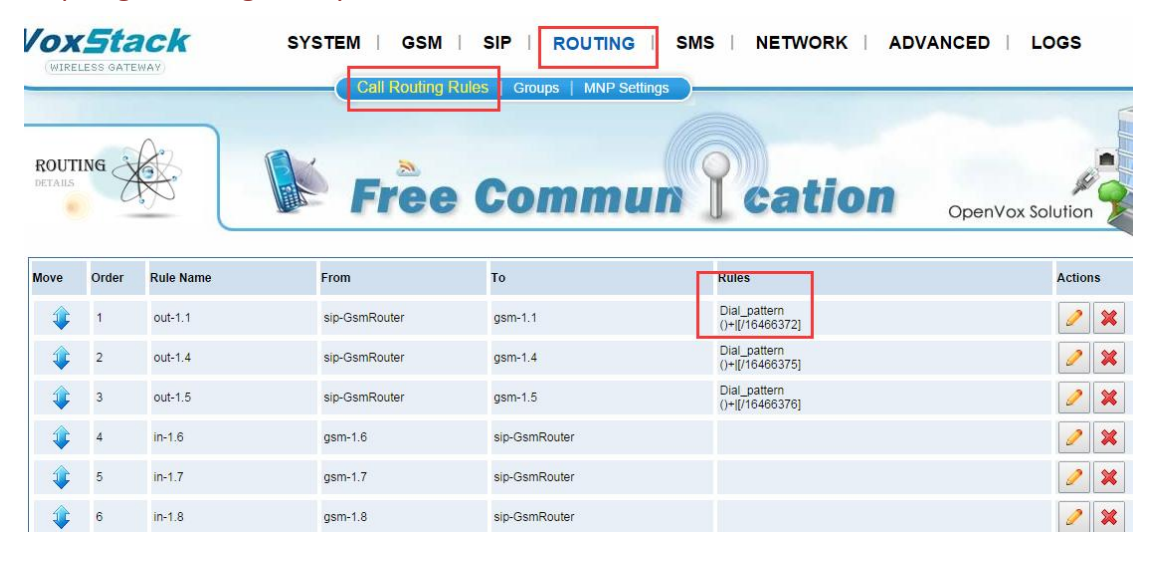

(1) bind the gateway port when you call out. Please set the outgoing router like picture below.

| VoxStack                           | SYSTEM   GSM   SIP   ROUTING   SMS   NETWORK   ADVANCED |
|------------------------------------|---------------------------------------------------------|
|                                    | SMS Settings   SMS Sender   SMS Inbox   SMS Outbox      |
| ROUTING<br>DETAILS                 | Free Commun Cation OpenVo                               |
|                                    |                                                         |
| Modify a Call Routing Rule         |                                                         |
| T Call Routing Rule                |                                                         |
| Routing Name:                      | out-1.1                                                 |
| Call Comes in From:                | GsmRouter                                               |
| Send Call Through:                 | gsm-1.1 <b>v</b>                                        |
|                                    |                                                         |
| Advance Routing Rule               |                                                         |
| Dial Patterns that will use this F | oute                                                    |
| (prepend) + prefix                 | [ match pattern / 16466372   💥                          |
| + Add More Dial Pattern Fiel       | is                                                      |

Notice: only the sip extension 16466372 coming from the trunk GsmRouter can use this route. In this way the call coming from sip extension 16466372 will be sent via gsm-1.1 port.

(2) bind the gateway port when you call in. Please set the incoming route like below.

| Call Routing Rule                   |                                                               |
|-------------------------------------|---------------------------------------------------------------|
| Routing Name:                       | in-1.6                                                        |
| Call Comes in From:                 | gsm-1.6 •                                                     |
| Send Call Through:                  | GsmRouter ▼                                                   |
| Advance Routing Rule                |                                                               |
| Dial Patterns that will use this Ro | ute                                                           |
| (prepend) + prefix                  | I [match pattern / CallerId ] 💥                               |
| + Add More Dial Pattern Fields      |                                                               |
|                                     | -                                                             |
| Time Patterns that will use this R  | bute                                                          |
| Time to start: - 🔻 : -              | ▼ Week Day start: - ▼ Month Day start: - ▼                    |
| Time to finish: - 🔻 : -             | ▼ Week Day finish: - ▼ Month Day finish: - ▼                  |
| + Add More Time Pattern Field       | S                                                             |
|                                     |                                                               |
| Change Rules                        |                                                               |
| Set the Caller ID Name to           |                                                               |
| Set the Caller ID Number to         |                                                               |
| Forward Number                      | 16466377 the sip extension you want to bind with gsm-1.6 port |

Notice: in this way, when you call the gsm-1.6, the call will be sent to sip extension 16466377 via sip trunk GsmRouter.

## Step 5. make a call to test it

Modify a Call Routing Rule